## Instructions for Checking the Results of an Agenda Item

## STEP 1: Access https://fairviewtx.portal.civicclerk.com/

| Agendas & Minutes                                                                                                    | 3                                                                                                    |                                                                                                    |                                                                           |                                                                                                    | SIGN IN                                                                                                    |
|----------------------------------------------------------------------------------------------------|----------------------------------------------------------------------------------------------------|----------------------------------------------------------------------------------------------------|---------------------------------------------------------------------------|----------------------------------------------------------------------------------------------------|----------------------------------------------------------------------------------------------------|
| September 2024         ×         K         >           S         M         T         W         T         F         8           1         2         3         (4)         5         6         7           0         0         11         12         13         14           15         16         17         18         19         20         21           22         23         24         25         26         27         28 | Welcome to Fairview's new J<br>meetings and scrolling down<br>Event Categories<br>Type or select an event cat<br>VIEW TODAY<br>PastEvents | Agenda & Minutes portal. To find a meeting pleae<br>will show future meetings. You can also use the<br>egory to filter                                                                | se use either the calendar widget<br>e search bar to look up specific ite | to the left or scroll up on the event list below. Scrollin<br>ms/meetings. The Event Category dropdown filters n<br>search all content | ing up on the event listing section will populate past neetings by board(s). $\textbf{Q}_{i}  e \in \mathcal{A}_{i}$ |
| 29 30<br>From Date                                                                                                    | Coming Up<br>Monday<br>SEP 9,<br>2024<br>7.00 PM CST                                                                                      | Technology Advisory Committee Mee<br>Town Council Chambers 372 Town Place<br>Technology Advisory Committee                                                                            | sting<br>Farview, TX 75069                                                |                                                                                                    | ₩' ±                                                                                                    |
|                                                                                                    | Thursday<br>SEP 12,<br>2024<br>7:00 PM CST<br>Wednesday                                                                                   | Planning and Zoning Commission Mr<br>© Town Hall Council Chambers, 372 Town P<br>CANCELED DUE TO LACK OF BUSINESS<br>Planning and Zoning Commission<br>Town Council Executive Session | eeting<br>Ilace, Fairview, TX 75069                                       |                                                                                                    | <b>1</b> 11 ±                                                                                                    |
|                                                                                                    | OCT 2,<br>2024                                                                                                    | Town Hall Council Chambers 372 Town Pl Closed Session                                                                                                    | lace Fairview, TX 75069                                                   |                                                                                                    |                                                                                                    |

## **STEP 2**: Select the meeting.

| HAIRNIAM  | ļ   | Ager | ndas | 8 & N        | /linute | S                                                     |                                                                                                    |                                                      |                                                                                                    |                 | SIG    | N IN |
|-----------|-----|------|------|--------------|---------|-------------------------------------------------------|----------------------------------------------------------------------------------------------------|------------------------------------------------------|----------------------------------------------------------------------------------------------------|-----------------|--------|------|
| October 2 | 024 | Ŧ    |      | <            | >       | Welcome to Fairview's ne<br>meetings and scrolling do | Agenda & Minutes portal. To find a meeting please use eit<br>n will show future meetings. You can also use the search b      | her the calendar widge<br>ar to look up specific ite | t to the left or scroll up on the event list below. Scrolling up on the event listing se<br>ms/meetings. The Event Category dropdown filters meetings by board(s). | ction will popu | ate pa | ast  |
| S M       | т   | W    | т    | F            | S       | Type or select an event                               | ategory to filter                                                                                                    | ~                                                    | Search Search all content                                                                                                    |                 | Q,     | Ŧ    |
| 6 7       | 8   | 9    | 10   | 4            | 5       | VIEW TODAY                                            |                                                                                                    |                                                      |                                                                                                    |                 |        |      |
| 20 21     | 15  | 23   | 24   | 18           | 19      | Past Events                                           |                                                                                                    |                                                      |                                                                                                    |                 |        | i    |
| 27 28     | 29  | 30   | 31   |              |         | 2024<br>5:00 PM CST                                   | Closed Session<br>Town Council                                                                                               |                                                      |                                                                                                    |                 | • •    | Ŀ    |
| From Date |     |      |      |              |         | Wednesday<br>OCT 2,<br>2024<br>7:30 PM CST            | Town Council Regular Meeting<br>Town Hall Council Chambers 372 Town Place Fairvi<br>Public Session<br>Town Council           | ew, TX 75069                                         |                                                                                                    |                 | • •    | Ľ    |
|           |     |      |      |              |         | Thursday<br>OCT 10,<br>2024<br>7:00 PM CST            | Planning and Zoning Commission Meeting<br>Town Hall Council Chambers, 372 Town Place, Fair<br>Planning and Zoning Commission | view, TX 75069                                       |                                                                                                    | <b>-</b>        | • •    | Ŀ    |
|           |     |      | 1    | 100.000.0001 |         | Monday<br>OCT 14,<br>2024<br>7'00 PM CST              | Technology Advisory Committee Meeting<br>Town Council Chambers 3/2 Town Place Fairview,<br>Technology Advisory Committee     | TX 75069                                             |                                                                                                    |                 | • •    |      |

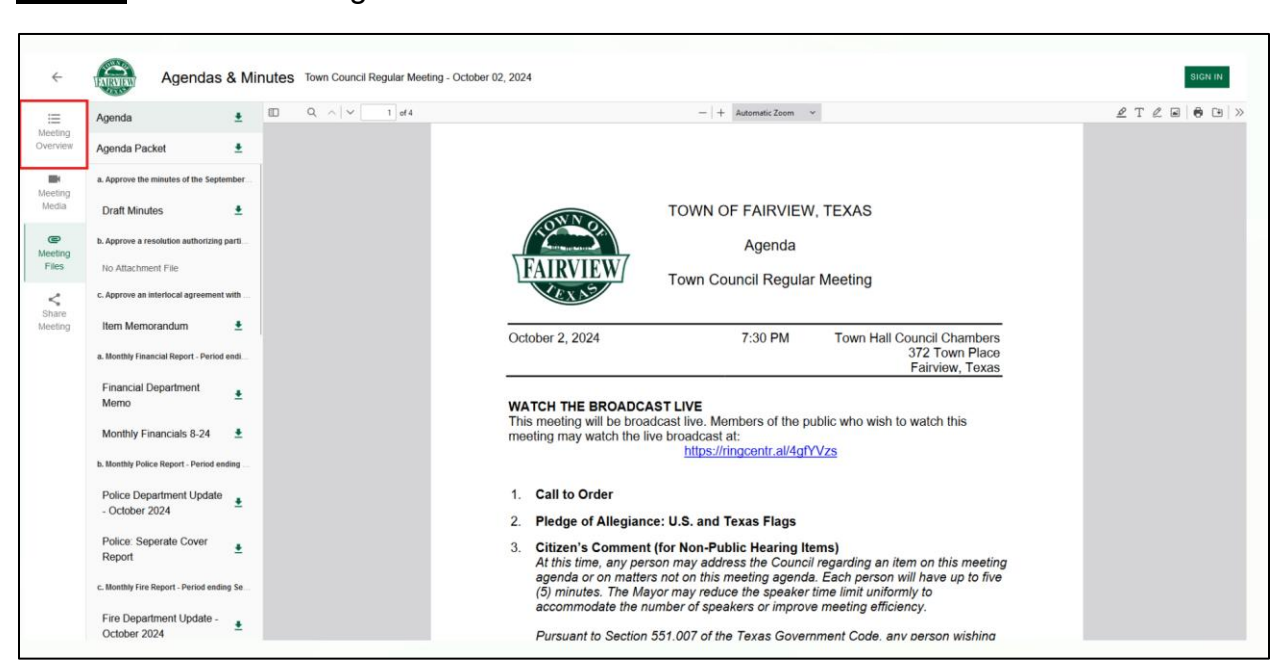

STEP 3: Select "Meeting Overview" on the selection bar on the lefthand side.

## STEP 4: Click on the "Motions / Votes" button on the item.

| Agendas & Minutes Town Council Regular Meeting - October 02, 2024                                                                                                    |
|----------------------------------------------------------------------------------------------------|
| 1. Call to Order                                                                                                    |
| 2. Pledge of Allegiance: U.S. and Texas Flags                                                                                                    |
| 3. Citizen's Comment (for Non-Public Hearing Items)                                                                                                    |
| 4. Consent Agenda                                                                                                    |
| a Approve the minutes of the September 3, 2024, regular meeting of the Town Council<br>GP Draft Minutes                                                                                                    |
| b. Approve a resolution authorizing participation in additional class action settlement agreements, involving BASF and Tyco Fire Products LP, and relating to the Aqueous Film-Forming Foams Litigation (a/v/a PFAS lawsuits, MDL No. 2873) in the U.S. District Court for the District of South Carolina |
| c. Approve an interlocal agreement with TXShare Cooperative for participation in the TXShare Cooperative Purchasing Program      GP Item Memorandum                                                                                                    |
| 5. Reports from Staff                                                                                                    |
| a. Monthly Financial Report - Period ending August 31, 2024.<br>@P Financial Department Memo<br>@P Monthly Financials 8-24                                                                                                    |
|                                                                                                    |

The "Motion/Votes Detail" window will display who motioned, seconded, and how the vote resulted.

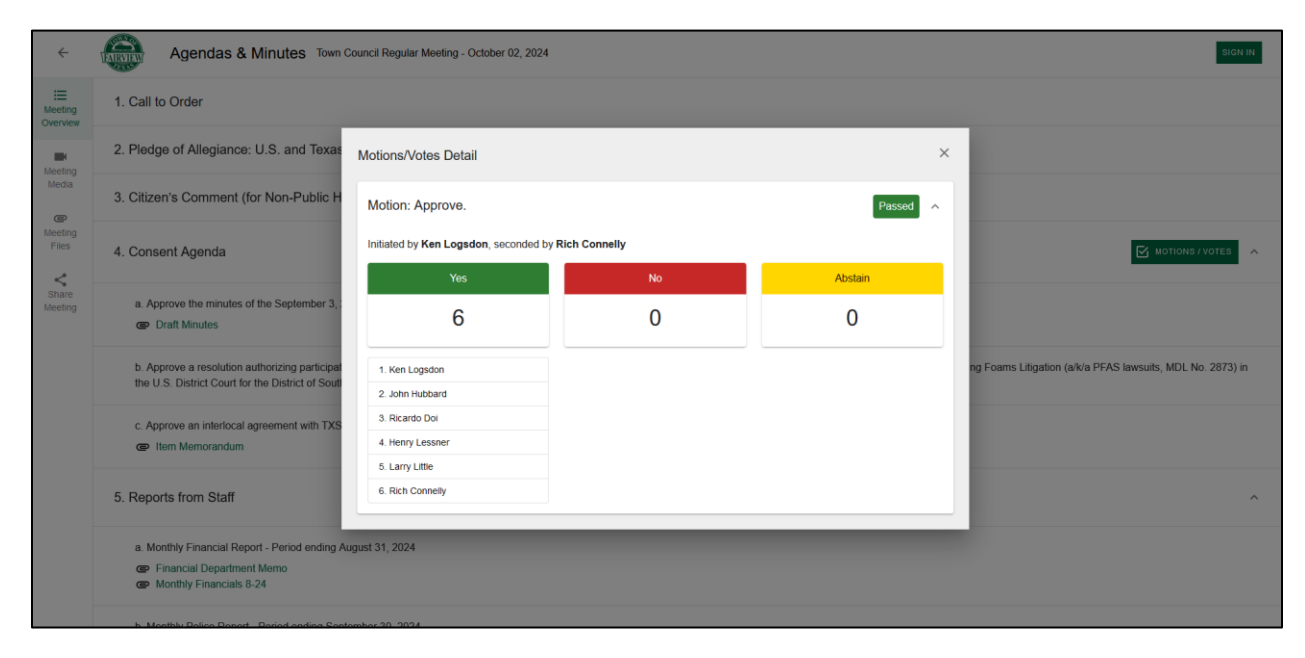

If you have any further questions or require additional assistance – Contact the Town Secretary at <u>townsecretary@fairviewtexas.org</u> or 972-886-4234.